# WALSH UNIVERSITY

# How to Enter Midterm & Final Grades in the Cav Center

## 1. Login to the MyWalsh Portal CAVALIER CEN Click on Cav Center in the top right corner **Faculty & Adjuncts** Click on Faculty & Adjuncts tile Staff av Center 📃 ECN 🔤 E-mail 📲 Office 365 🚯 Log In Walsh E-Forms **Class Schedule** Q Search... 2. Select Faculty Grade Entry on your Faculty Services Dashboard Ŧ **Faculty Services** er Faculty. From here, you can navigate to the following pages using the Banner menu on the header(Alt+M)depending on your ro Advisee Listing ECN Academic Advising Toolkit If you have any questions, please email the Registrar's Office @ registrar.walsh.e

# **Entering Midterm Grades**

## 1. Click on the Midterm Grades Tab

 All courses will display here Faculty Grade Entry

 Will display grading status (Not Started, In Progress, Completed)

| Midterm Grades | Bhai | Grades                                |              |               |
|----------------|------|---------------------------------------|--------------|---------------|
| My Courses     |      |                                       |              |               |
| Grading Status | \$   | Subject                               | \$<br>Course | \$<br>Section |
| Not Started    |      | AAST - African American Studies       | 200          | 01            |
| Not Started    |      | HTMT - Hospitality And Tourism Manage | 310          | 06            |
| Not Started    |      | HTMT - Hospitality And Tourism Manage | 310          | 01            |
| Not Started    |      | PHIL - Philosophy                     | 155          | 01            |
| Completed      |      | ACCT - Accounting                     | 203          | 02            |
| In Progress    |      | EDLS - Learning Strategies            | 100          | 02            |

## How to Enter Midterm & Final Grades Continued

# 2. Click to select the course you wish to enter grades for and the class roster will open below

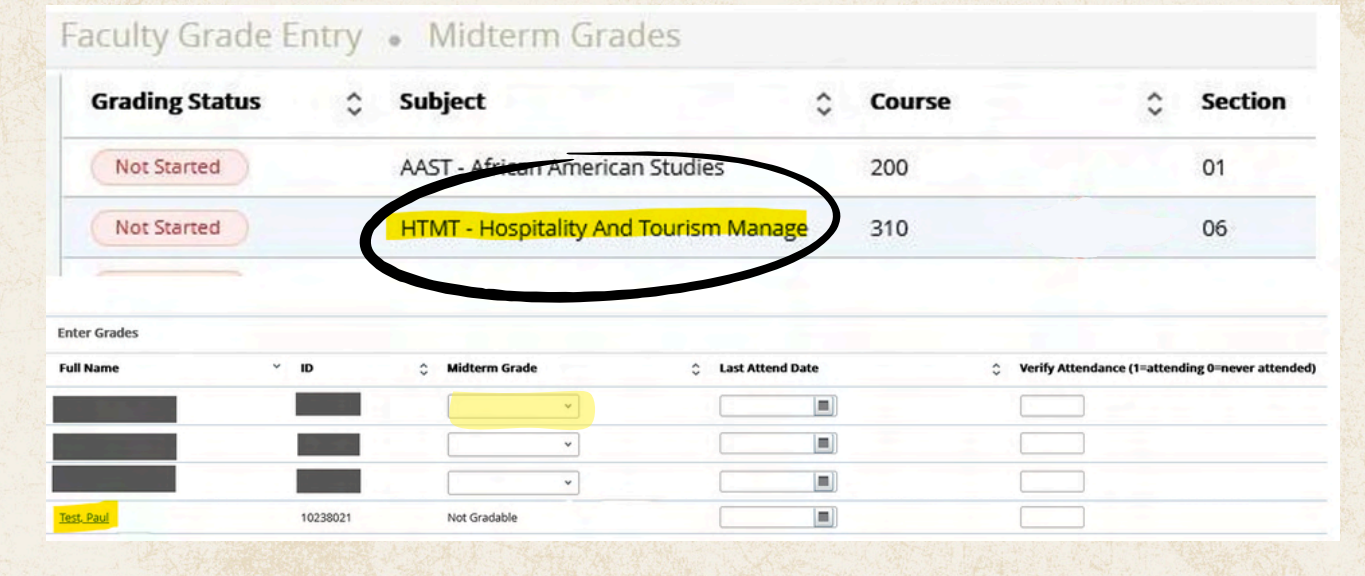

- Enter your grades from the dropdown menu under Midterm Grade for each student.
- Students who have withdrawn or are auditing the course will display as Not Gradeable and you do not have to enter anything next to their name.
- You <u>should not</u> enter anything into the Last Attend Date or Verify Attendance fields for midterm grades

## 3. Make sure to click Save after you have entered your grades

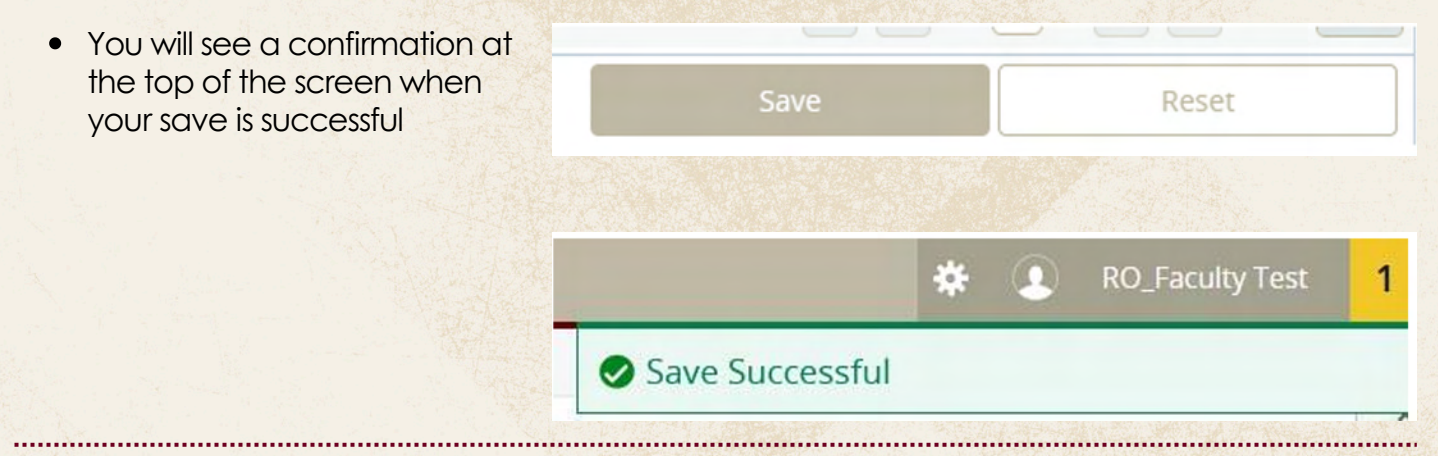

#### **IMPORTANT NOTES**

- Midterm grades are vital to allow students to know their progress in the course and to help them make an informed decision whether to remain in the course or withdraw.
- The grade of "I" is available but should NOT be selected for midterm grades.

## How to Enter Midterm & Final Grades Continued

## **Entering Final Grades**

## 1. Click on the Final Grades Tab

- All courses will display here.
- Will display grading status (Not Started, In Progress, Completed) and a rolled status. Once grades are rolled, they cannot be changed via the Cav Center.

| My Courses     |             |                                       |        |  |  |  |  |  |
|----------------|-------------|---------------------------------------|--------|--|--|--|--|--|
| Grading Status | Colled      | Subject                               | Course |  |  |  |  |  |
| Not Started    | Not Started | AAST - African American Studies       | 200    |  |  |  |  |  |
| Not Started    | Not Started | HTMT - Hospitality And Tourism Manage | 310    |  |  |  |  |  |
| Not Started    | Not Started | HTMT - Hospitality And Tourism Manage | 310    |  |  |  |  |  |
| Not Started    | Not Started | PHIL - Philosophy                     | 155    |  |  |  |  |  |
| Completed      | Completed   | ACCT - Accounting                     | 203    |  |  |  |  |  |
| In Progress    | In Progress | EDLS - Learning Strategies            | 100    |  |  |  |  |  |

- Follow the above steps of midterm grades 2-3 to enter final grades.
- Make sure to Save often.
- To grade another class, simply click on the course at the top of the screen to select it and follow the above steps.

If you have any questions, please reach out to the Office of the Registrar at <u>Registrar@walsh.edu</u> or call 330.490.7367.

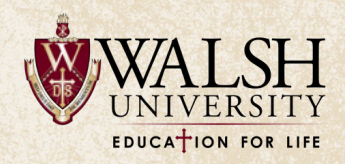